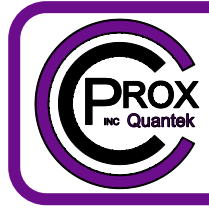

# C Prox Ltd (Inc Quantek)

11 Callywhite Business Park, Callywhite Lane, Dronfield S18 2XP +44(0)1246 417113 sales@cproxltd.com www.quantek.co.uk

# **CPWIFISW1-TX KIT**

Want all the benefits of a WiFi smart switch to control your gate but don't have a signal there? The CPWIFISW1-TX KIT is the solution. Simply power up the WiFi switch in your house and wire the receiver into your gate panel. When activated the WiFi switch will transmit to the receiver at a range of up to 100 metres and open the gate.

Features:

- Connects to the home WiFi
- Open gate remotely through the App
- Works with Smart Life or Tuya App
- Manage multiple smart switches and other Smart Life compatible smart devices from one App
- Compatible with Amazon Alexa, Google Assistant & Siri (via Shortcuts)
- Set schedules and timers
- Share access with other users permanently or for a set time period
- Remove access to other users instantly
- Up to 100 metre range between WiFi switch and receiver

WiFi Switch specification:

- Power supply: 7-32Vac/dc or 5V Micro-USB
- WiFi standard: 2.4GHz
- Transmission frequency: 868MHz
- Dimensions: 73 x 46 x 30mm

Receiver specification:

- Power supply: 12-24Vac/dc
- Normally open relay output to trigger gate
- Can also learn other Quantek remote controls
- Dimensions: 89 x 56 x 21mm

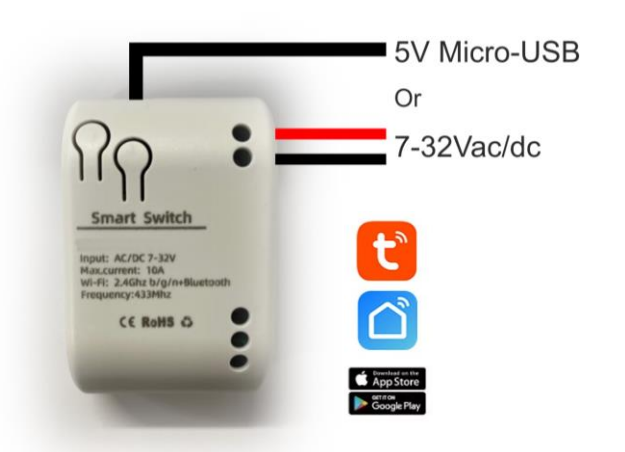

radio 868MHz

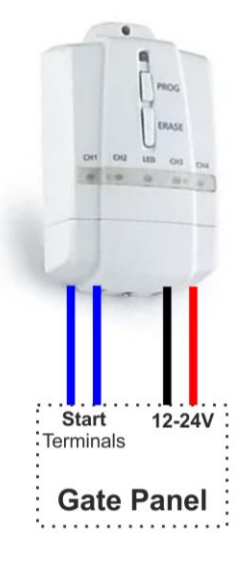

## **Device setup**

1. Download the 'Smart Life' App by searching in the mobile App stores or scanning the following QR codes.

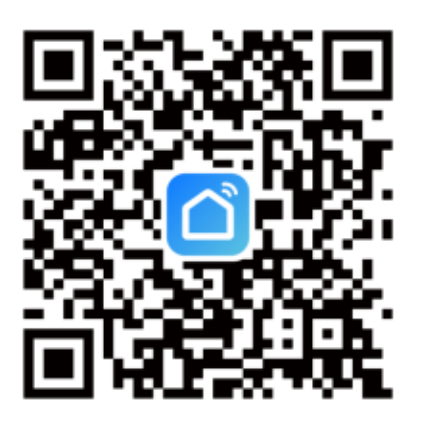

Smart Life App

- 2. Create an account in the App, or if you already have an account just login.
- 3. Supply power to the smart switch and position it at the front of the house with best line of sight to the gate.
- 4. Supply power to the receiver and connect the relay output to the gate start/open terminals.
- 5. Reset the smart switch by pressing the reset button for 5 seconds until the red network LED indicator is flashing quickly every 0.5 seconds (if the network indicator is already flashing quickly, skip this step).

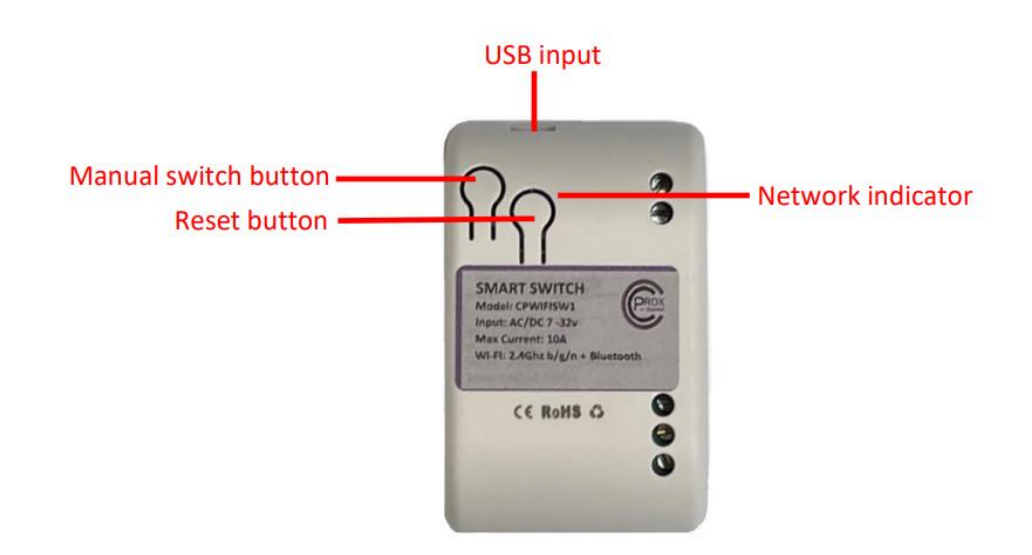

#### Select a 2.4GHz WiFi network, After a few seconds the device enter your password and click Tap '+' then 'Add Device' will be found, tap 'Add' Tap '+' 'Next'. Work = 0 🕀 < Add Device Ξ Add Device Cancel Skip Q Add Device Searching for nearby devices. Make sure your device has entered pairing mode. 16°C Choose Wi-Fi and Discovering devices... 1-RF enter password Excellent 🔶 Cprox Wifi All Devices ۵ 0 --- New switch Electrical 11 11 11 . --- : Work doors Plug (BLE+Wi-Fi) Socket (Wi-Fi) Socket (Zigbee) 11 11 11 Garage Door Socket (BLE) Socket (NB-IoT) Socket (other) 0.222 · • Power Strip (Zigbee) Power Strip (BLE+Wi-Fi) Power Strip (Wi-Fi) Camera & Lock Scene T 0 0

7. Name the device.

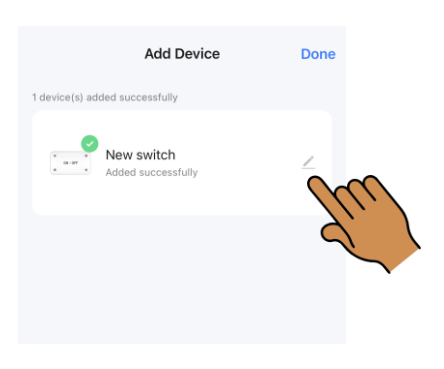

8. Set output to inching mode – 2 seconds

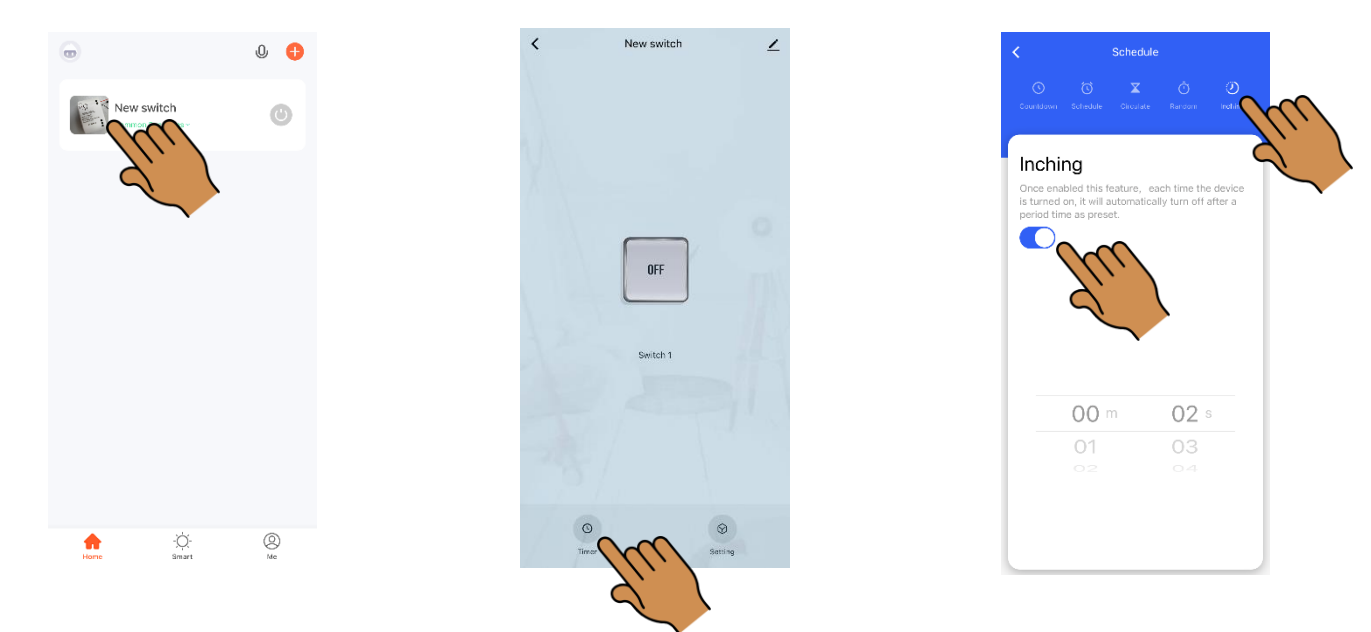

### 6. Add & connect the device in the App

9. Tap the On/Off button on the App to switch the device.

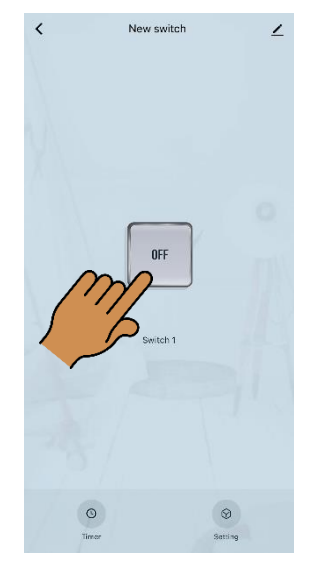

When the network is disconnected, the switch will automatically change to Bluetooth control from the phone. (Must be within range).

The smart switch and receiver come pre-programmed. If you need to program again for any reason, press P1 button on receiver for 2 seconds, within 10 seconds press the manual switch button on the WiFi switch.

#### Share device with other users

#### Other users must have a Smart Life account

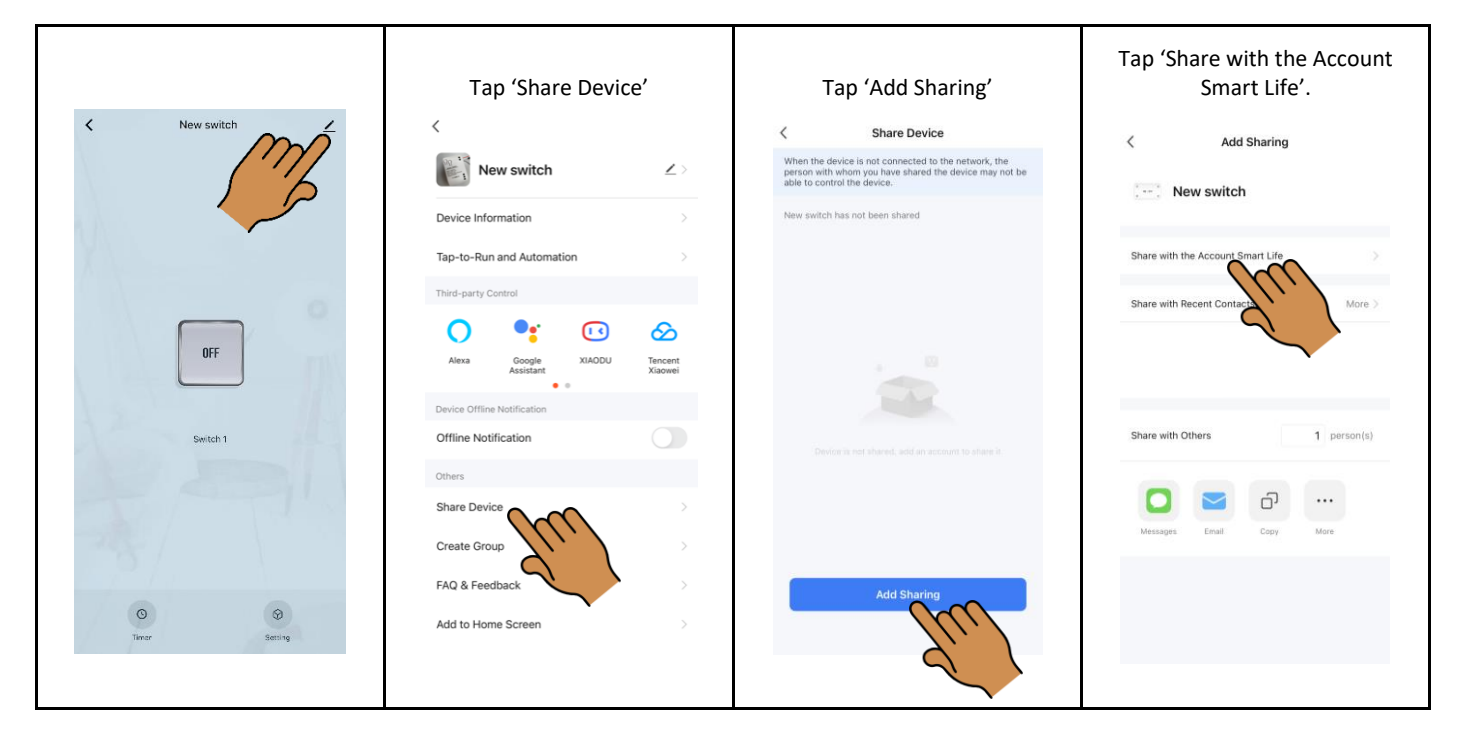

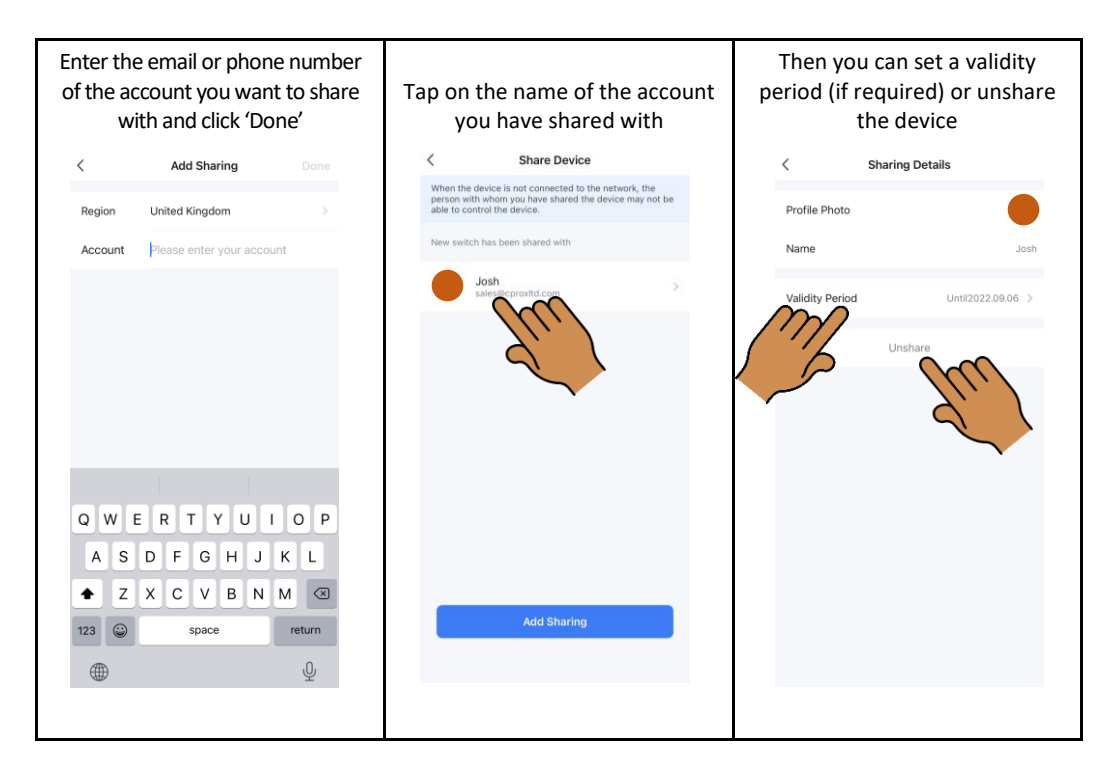

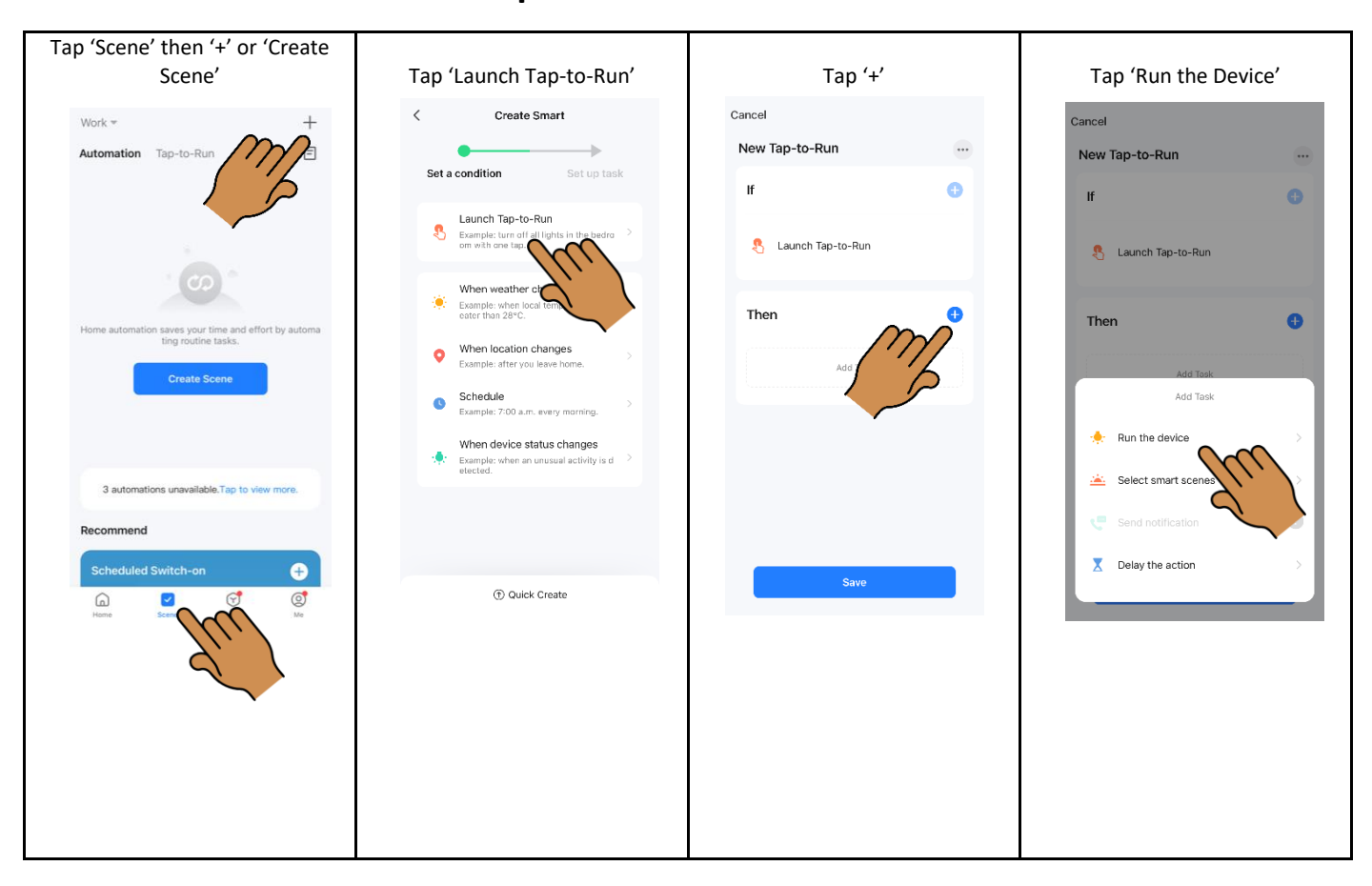

#### Create smart scenes and setup Siri

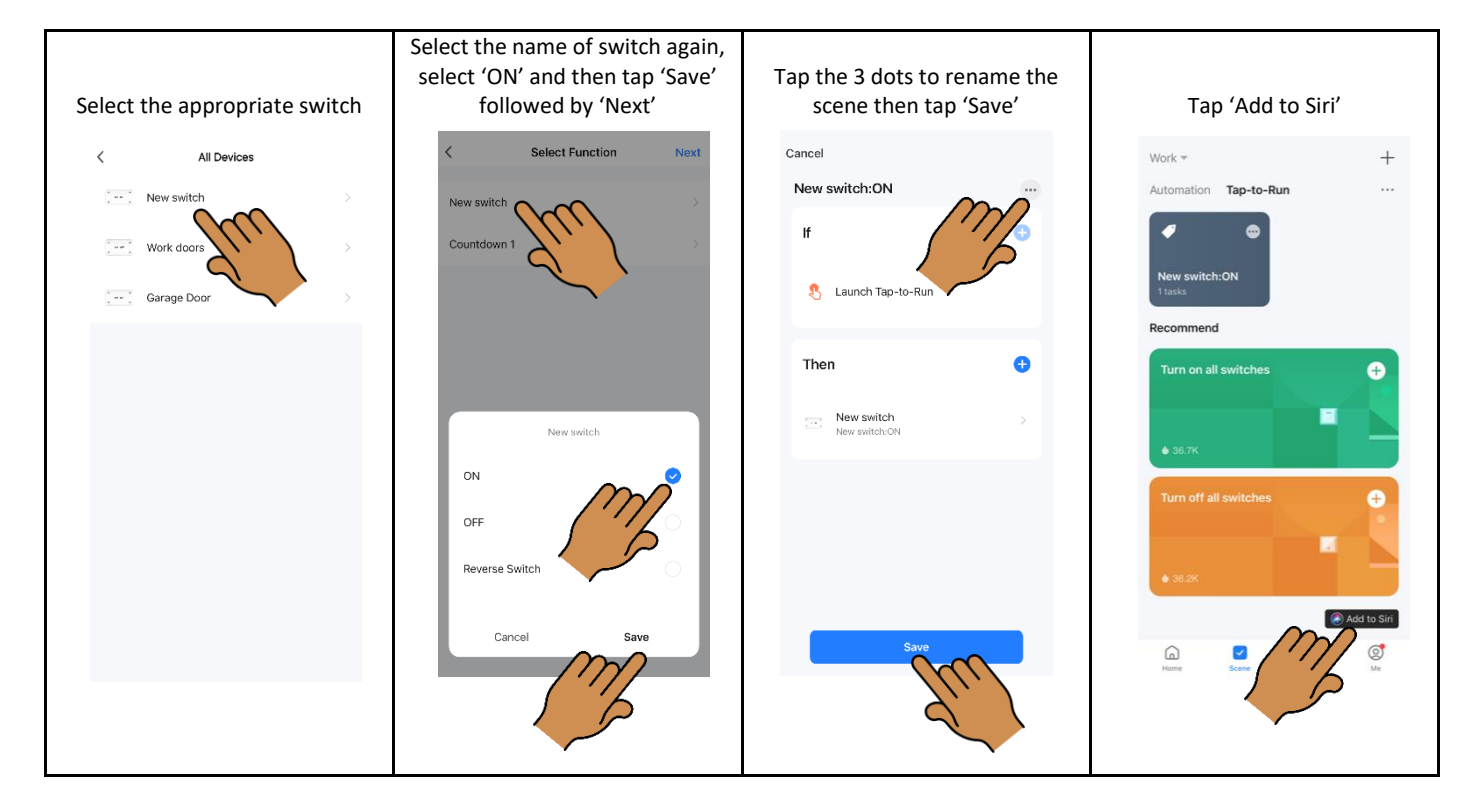

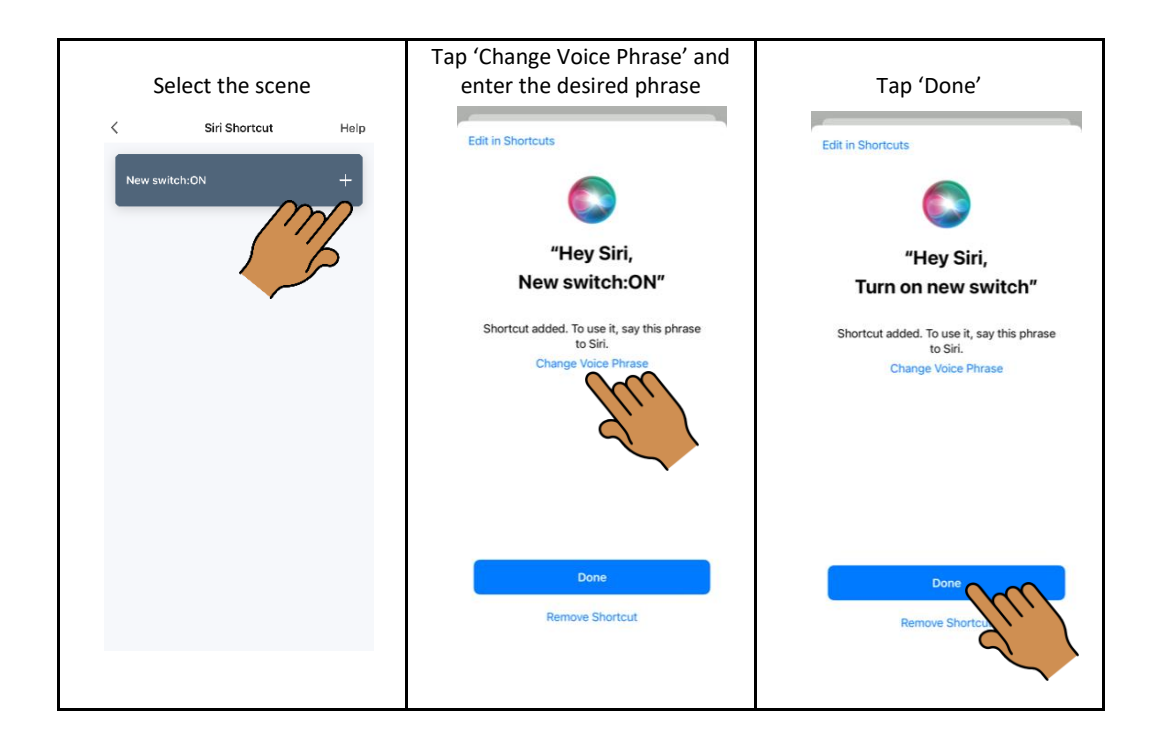

Please note, to use with Siri on other phones, you must share the 'Home' with other accounts, rather than just the device.

Tap 'Me' > 'Home Management' > Select the name of the Home > 'Add Member'

Please also make sure that the 'Shortcuts' App is downloaded on the phone.

#### **Setup Alexa**

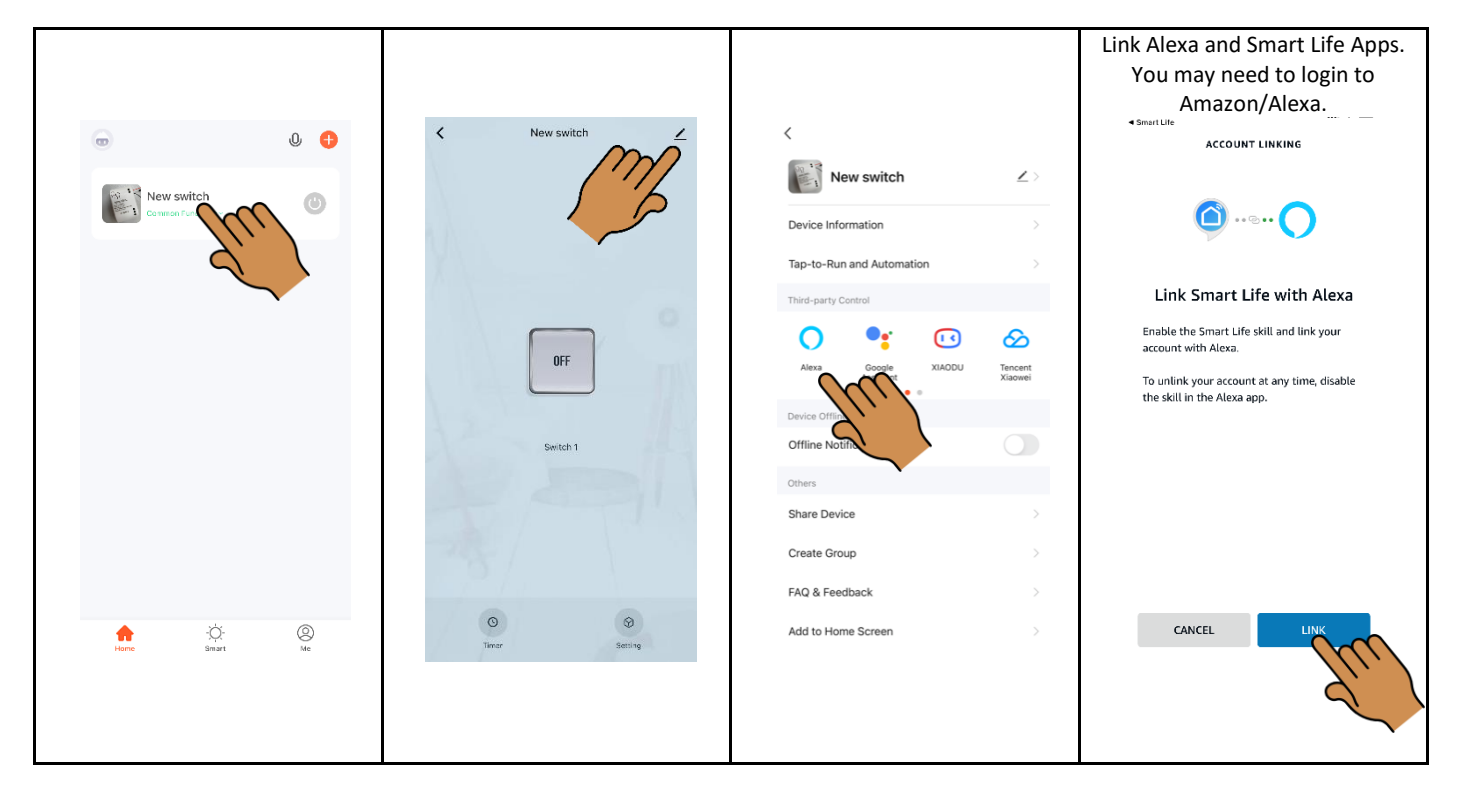

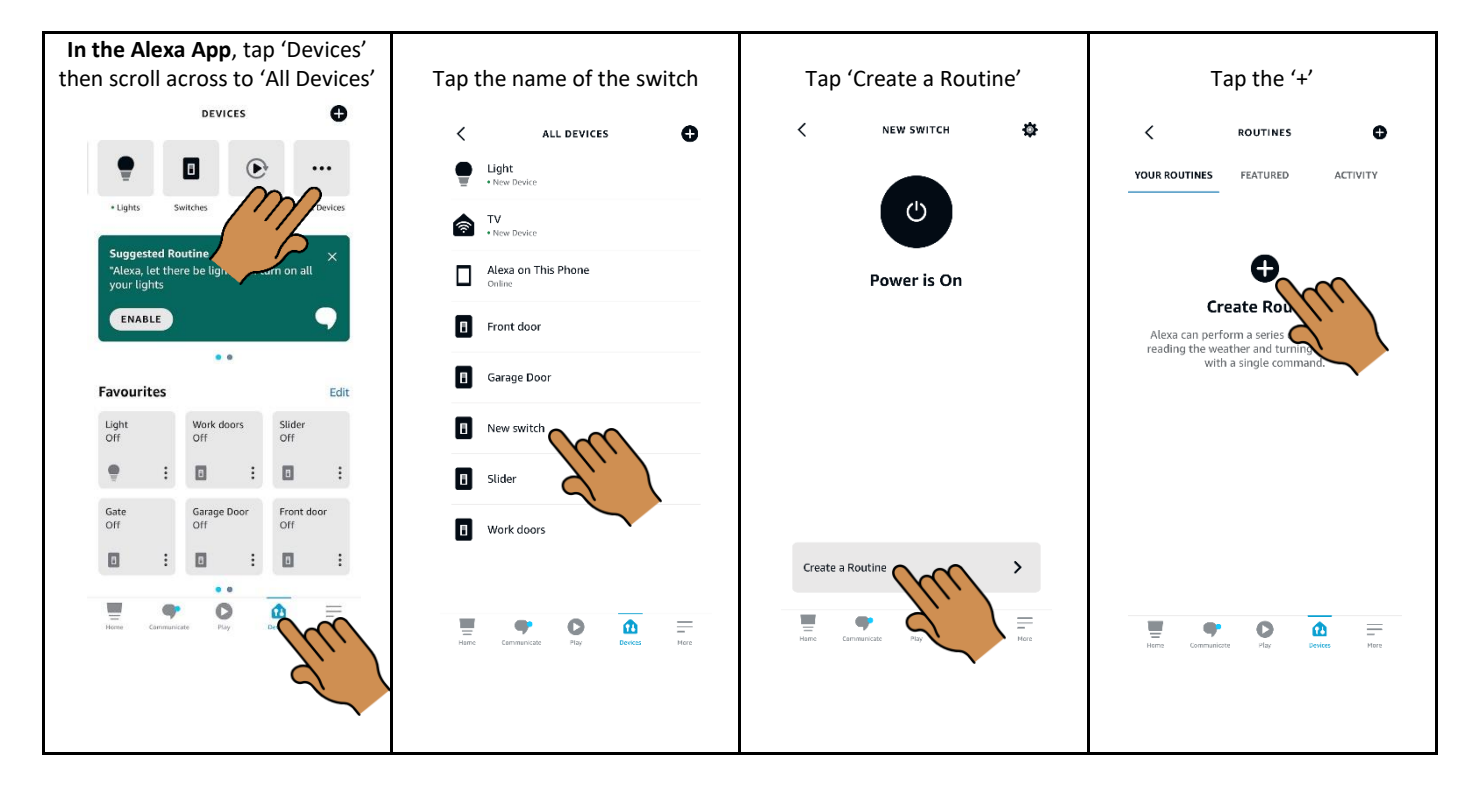

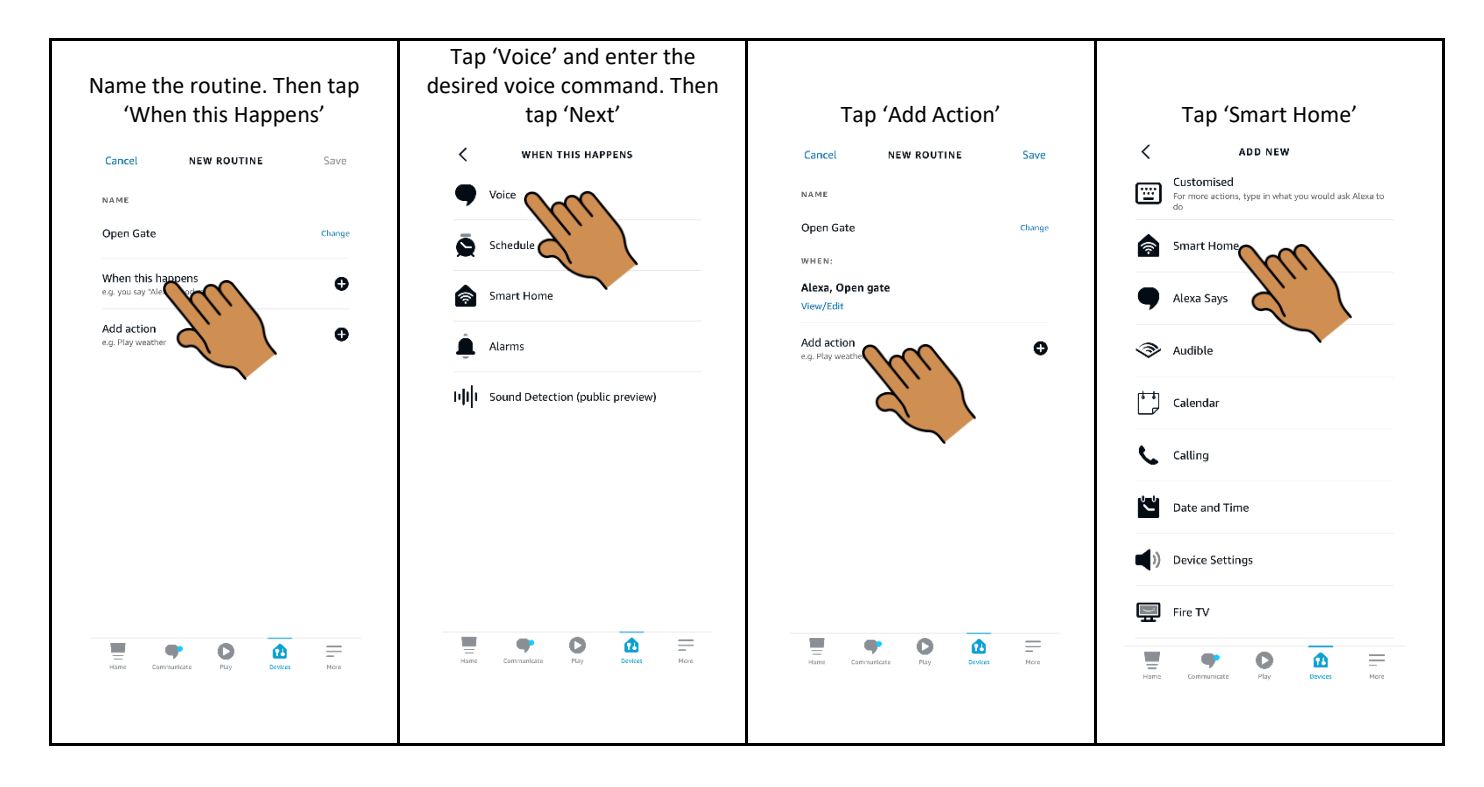

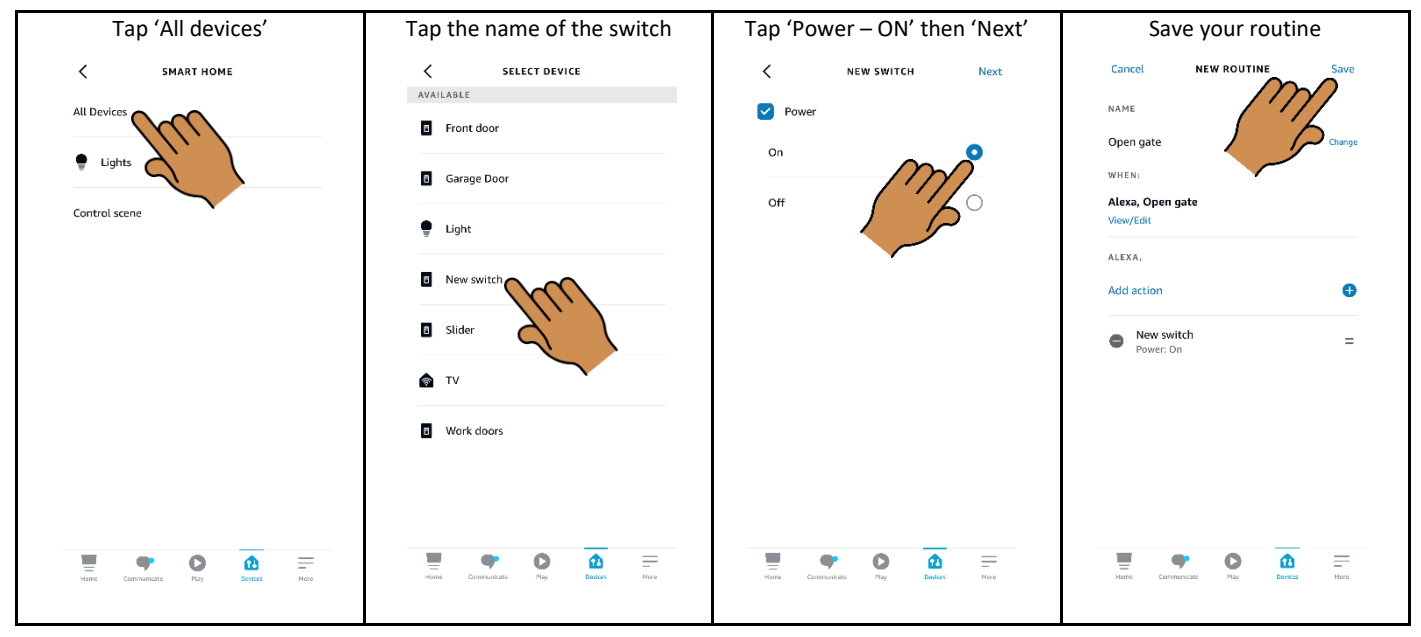

#### Open the gate automatically when you get home

Please note this feature is a Beta service and requires location services to be on all the time.

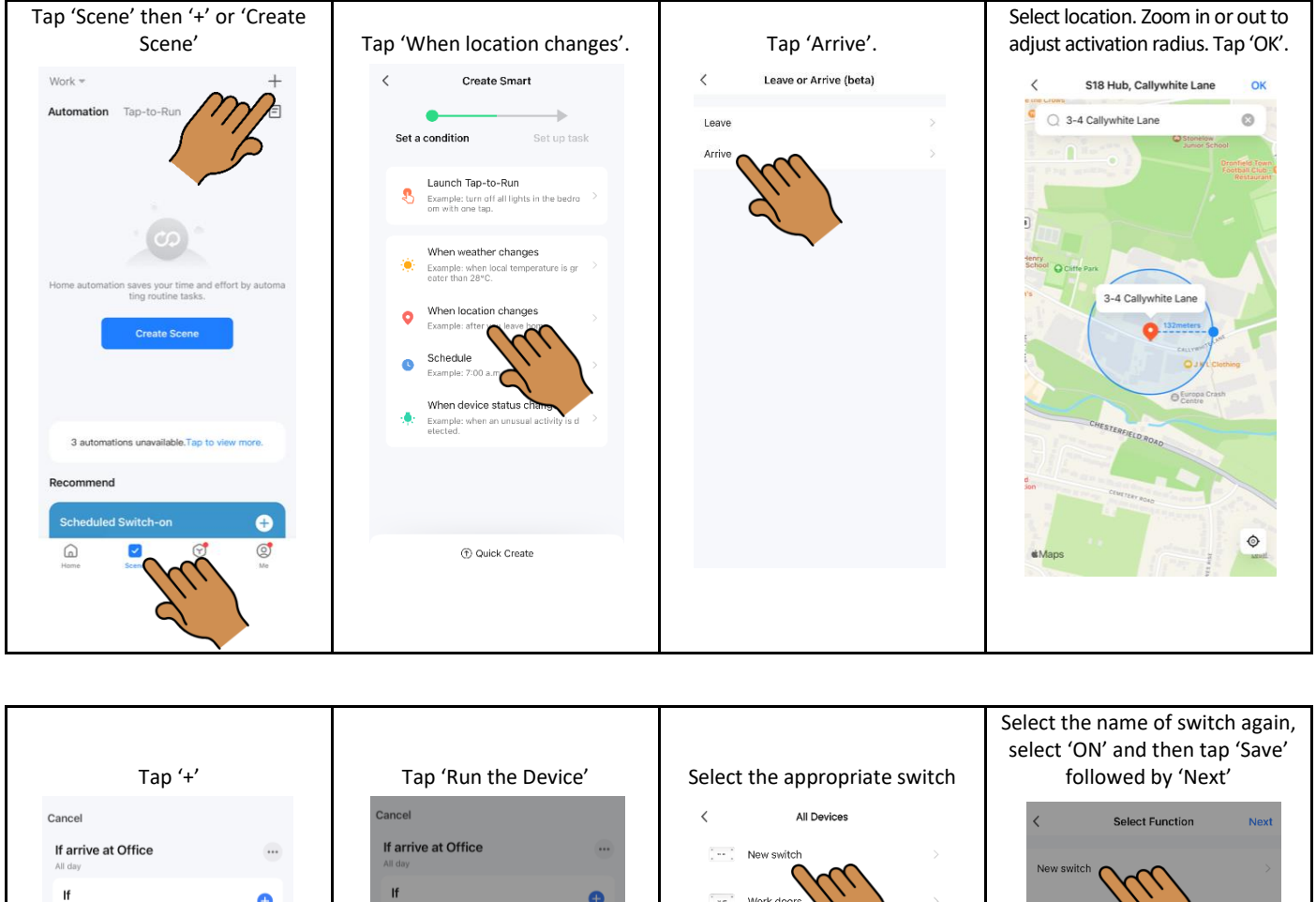

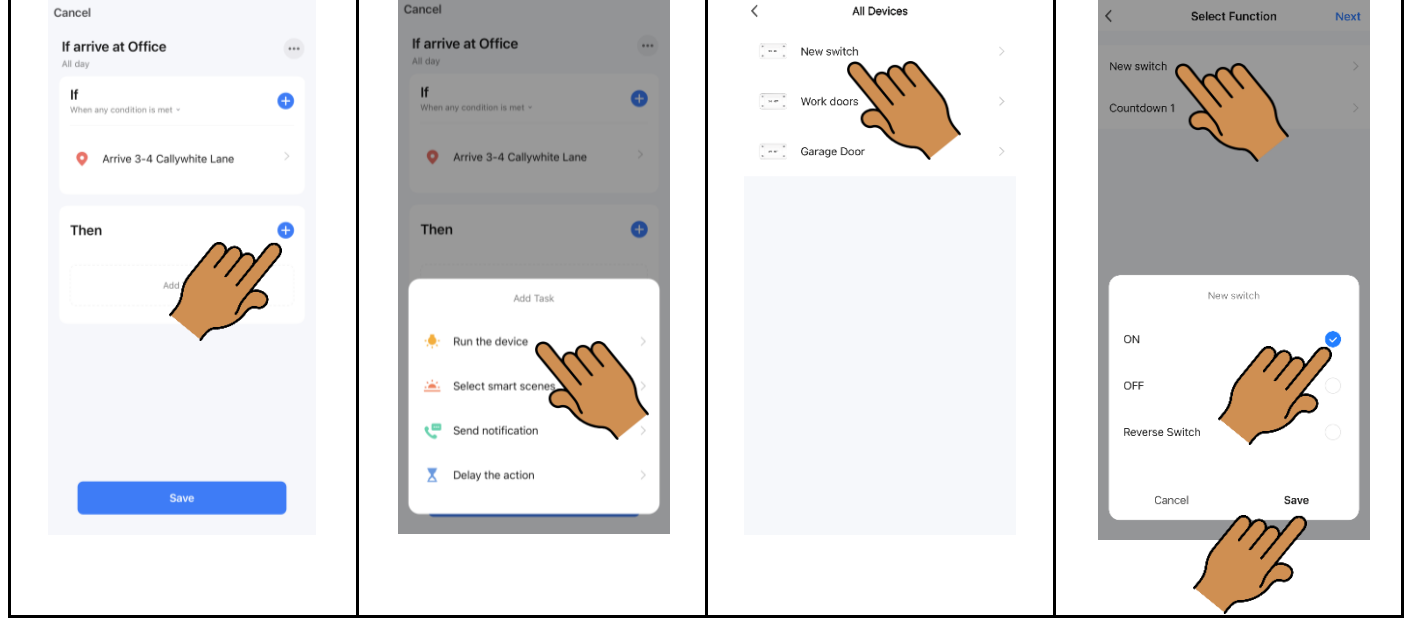

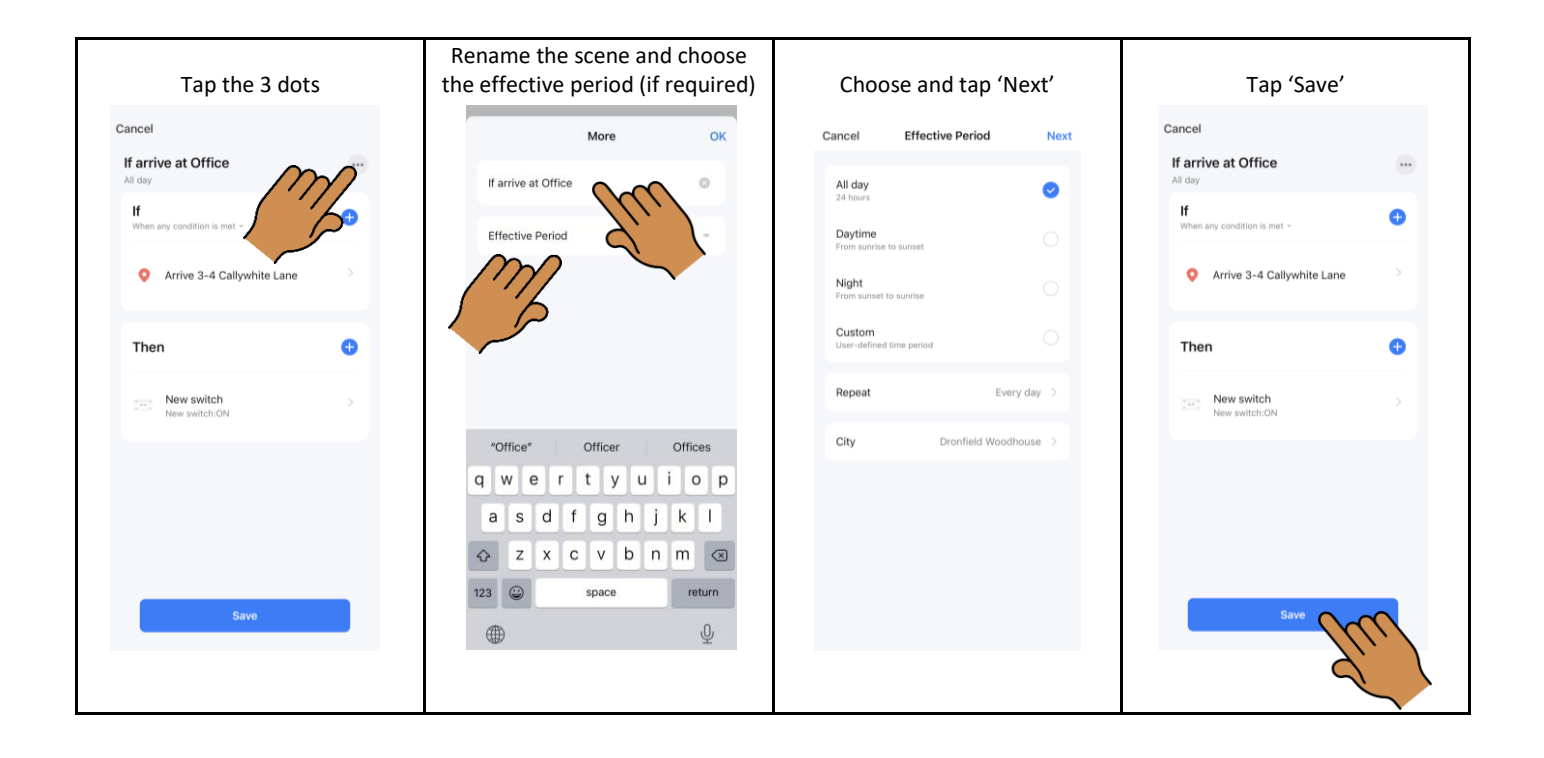